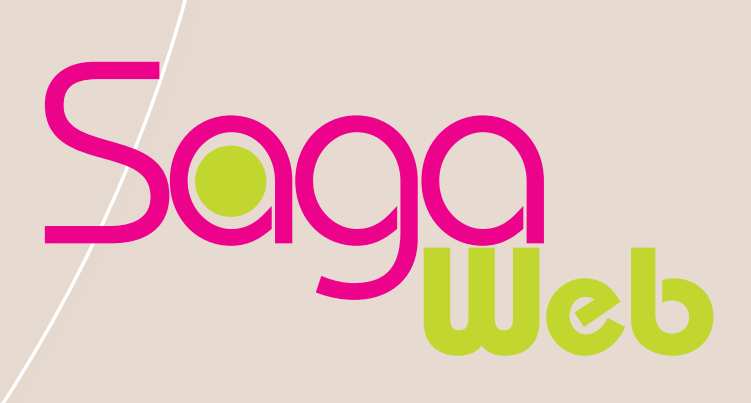

# Pré-requis Techniques

Version 2011 -01

Pour toute information,

Support u , AFNOR Editions hotline.editions@afnor.org +33 1 41 62 80 88

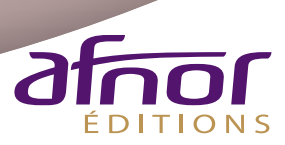

http://sagaweb.afnor.org

AFNOR 11, rue Francis de Pressensé 93571 La Plaine Saint-Denis Cedex

| 1 PREAMBULE                                                               | 3  |
|---------------------------------------------------------------------------|----|
|                                                                           |    |
| 2 PRE-REQUIS TECHNIQUES (NOUVEAU)                                         | 3  |
|                                                                           |    |
| 2.1 WINDOWS                                                               | 3  |
| 2.1.1 WINDOWS 10 / MICROSOFT EDGE                                         | 3  |
| 2.2 MAC OS                                                                | 4  |
| 2.2.1 IOS (IPAD, IPHONE)                                                  | 4  |
| 2.3 LINUX                                                                 | 4  |
|                                                                           |    |
| 3 PARAMETRAGES                                                            | 5  |
|                                                                           |    |
| 3.1 INSTALLATION DU PLUGIN FILEOPEN                                       | 5  |
| 3.2 PARAMETRAGES POUR LIRE LES PDF AVEC ADOBE SOUS WINDOWS                | 5  |
| 3.2.1 Adobe Reader / Acrobat sous Windows                                 | 5  |
| 3.2.2 MICROSOFT INTERNET EXPLORER                                         | 6  |
| 3.2.3 Firefox                                                             | 7  |
| 3.2.4 GOOGLE CHROME VERSION 56 ET SUPERIEUR (NOUVEAU)                     | 8  |
| 3.3 LIRE LES PDF AVEC FOXIT READER SOUS WINDOWS                           | 9  |
| 3.3.1 INSTALLATION DU PLUGIN FILEOPEN POUR FOXIT READER                   | 9  |
| 3.3.2 VERIFICATION DE L'INSTALLATION DU PLUGIN FILEOPEN DANS FOXIT READER | 9  |
| 3.4 LIRE LES PDF SOUS MAC OS                                              | 10 |
| 3.4.1 VERIFIER LA BONNE INSTALLATION DU PLUGIN FILEOPEN                   | 10 |
| 3.4.2 FORCER L'OUVERTURE DES PDF DANS ADOBE READER SOUS SAFARI            | 10 |
| 3.4.3 FORCER L'OUVERTURE DES PDF DANS ADOBE READER SOUS FIREFOX           | 12 |

# **1 PREAMBULE**

Saga Web est un service de gestion et veille documentaire en ligne, permettant l'accès à une base de données bibliographiques de normes et réglementations ainsi qu'à leur contenu intégral au format html et/ou format PDF.

Afin de préserver le droit de copyright, les PDF sont soumis à un DRM « digital right management » (gestion des droits numériques). A cet effet, AFNOR a opté pour la solution du Plug in FILEOPEN.

Ce document vous présente les pré-requis ainsi que les systèmes d'exploitation et versions de logiciels\* recommandés pour une utilisation optimale des services de Saga Web.

#### 2 **PRE-REQUIS TECHNIQUES**

Pour bénéficier des services de Saga Web, le poste de travail doit être équipé de :

- -Un accès Internet
- Un navigateur Web
- Une solution pour l'ouverture des PDF : Adobe, Foxit Reader ou Nuance Power PDF
- Le plugin FileOpen

## 2.1 Windows

- Windows XP, Windows Vista, Windows 7 (32-bit/64-bit) et Windows 8, 8.1, 10 (32-bit/64-bit)
- Microsoft Internet Explorer 8, 9, 10 et 11
- Mozilla Firefox, Google Chrome, toutes versions
- Adobe [Reader DC/ Acrobat PRO XI] et antérieures
- Foxit Reader
- Nuance Power PDF (NOUVEAU)
- FileOpen, téléchargeable ICI •

## 2.1.1 Windows 10 / Microsoft EDGE

**est** le navigateur par défaut livré avec Windows 10. Microsoft EDGE

Ce navigateur utilise sa visionneuse intégrée pour ouvrir les PDF.

Celle-ci n'est pas compatible avec FileOpen et il n'est pas possible de la désactiver pour pouvoir visualiser les PDF dans Adobe Reader.

Néanmoins, Microsoft EDGE permet de basculer sur la version d'Internet Explorer 11 :

|                         | - 0 X                                          |
|-------------------------|------------------------------------------------|
| ft-iso-cd-9001/1295722  |                                                |
|                         | Nouvelle fenêtre<br>Nouvelle fenêtre InPrivate |
| SOS EXPER               | Zoom — 100% +                                  |
|                         | Rechercher dans la page                        |
| _                       | Imprimer                                       |
| outils 🗸                | Épingler à l'écran de démarrage                |
| P                       | Outils de développement F12                    |
| -                       | Ouvrir avec Internet Explorer                  |
| Draft                   | Envoyer des commentaires                       |
| <b>P</b> <sup>1</sup> · | Paramètres                                     |

<sup>\*</sup> Afnor se réserve le droit de modifier ces pré-requis

# 2.2 Mac OS

- Mac OS X 10.11 El Capitan et antérieurs
- Mozilla Firefox, Apple Safari, Google Chrome, toutes versions
- Adobe [Reader DC/ Acrobat PRO DC] et antérieures
- FileOpen, Mac OS 10.6+ Installer / Mac OS 10.5 (or lower) Installer

## 2.2.1 IOS (IPad, IPhone)

• FileOpen est téléchargeable sur ITunes ou APP Store

## 2.3 Linux

Adobe ne propose plus de solution pour Linux :

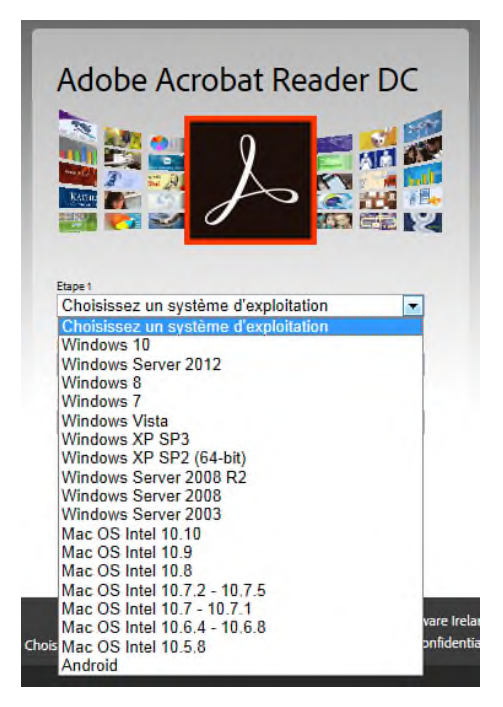

Pour consulter les normes au format PDF, la seule configuration possible est :

- Toutes distributions
- Adobe Reader 8 uniquement, téléchargeable ICI
- FileOpen, téléchargeable ICI

# **3 PARAMETRAGES**

# 3.1 Installation du Plugin FileOpen

Une fois votre accès à Saga Web créé, vous devez installer FileOpen pour accéder aux normes au format PDF. SI vous n'avez pas les droits administrateurs sur votre poste, contactez votre direction informatique pour cette installation.

Les liens pour télécharger et installer FileOpen sont disponibles sur la page d'accueil et en bas de chaque page via le lien « logiciels ». Choisissez la version qui correspond à votre système d'exploitation.

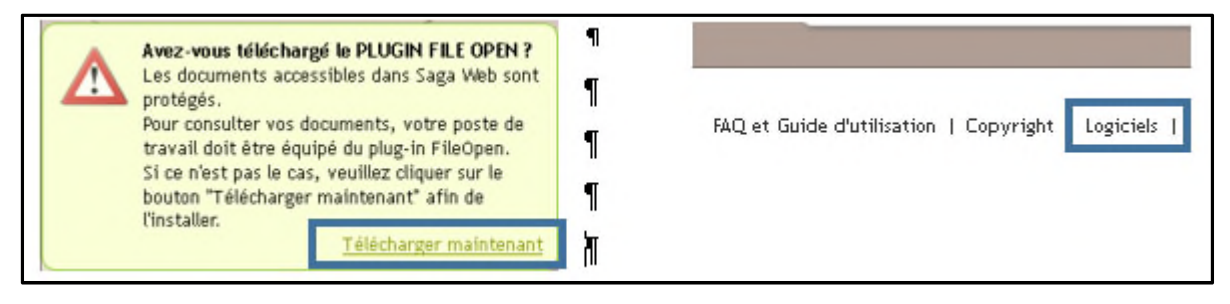

IMPORTANT : FileOpen doit être réinstallé après chaque mise à jour et/ou réinstallation d'Adobe.

## 3.2 Paramétrages pour lire les PDF avec Adobe Sous Windows

### 3.2.1 Adobe Reader / Acrobat sous Windows

- > Lancez "Adobe Reader".
- Menu "Edition" /"Préférences" / "Catégories", sélectionnez "Internet" / Dans "Option du navigateur" décochez la case "Afficher dans le navigateur".
- Validez par « OK » et fermez "Adobe Reader" par le menu « Fichier » puis « Quitter ».

\*\*\*\*\*\*\*\*\*\*\*\*\*\*\*\*\*\*\*\*\*\*\*\*\*\*\*\*\*\*\*\*\*Adobe Reader X\*\*\*\*\*\*\*\*\*\*\*\*\*\*\*\*\*\*\*\*\*\*\*\*\*\*\*\*\*\*\*\*\*\*

- Lancez "Adobe Reader".
- Menu "Edition" /"Préférences" / "Catégories", sélectionnez "Internet" / Dans "Option du navigateur" décochez la case "Afficher dans le navigateur".
- Menu "Edition" /"Préférences" / "Catégories", sélectionnez "Générales" / Dans "Lancement de l'application » décochez la case "Activer le mode protégé au démarrage".
- > Validez par « OK » et fermez "Adobe Reader" par le menu « Fichier » puis « Quitter ».

- Lancez " Adobe".
- Menu "Edition" /"Préférences" / "Catégories", sélectionnez "Protection (Renforcée)" /décochez la case : "Activer le mode protégé au démarrage".
- > Validez par « OK » et fermez "Adobe Reader" par le menu « Fichier » puis « Quitter ».

#### 3.2.2 Microsoft Internet Explorer

1- Lancez Internet Explorer,

2- Affichez le menu « Gérer les modules complémentaires » :

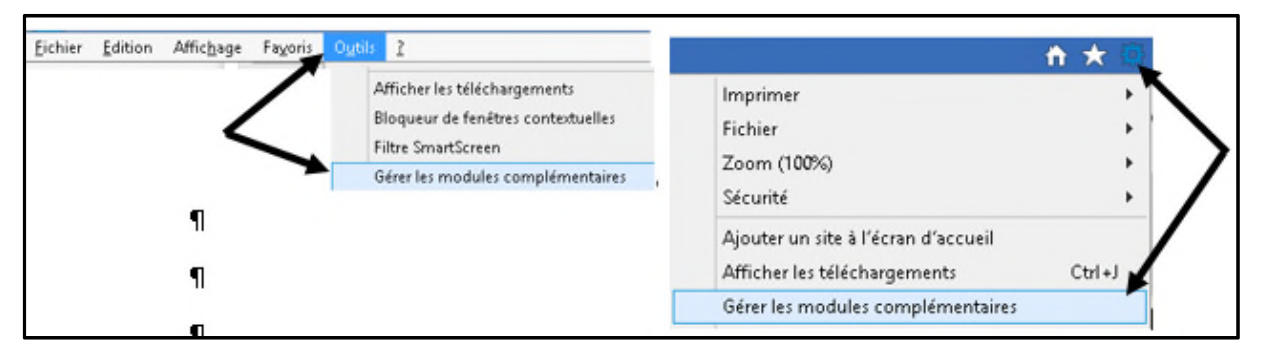

Le menu « Barres d'outils et extensions » est sélectionné par défaut.

| 4- Dans la liste déroulante « Afficher », sélectionnez |
|--------------------------------------------------------|
| « Exécuter sans autorisation » ou « Tous les modules   |
| complémentaires » afin d'afficher le module externe    |
| Adobe PDF Reader.                                      |

| Afficher et gérer les modules complémi  |
|-----------------------------------------|
| Types de module complémentaire          |
| 🚳 Barres d'outils et extensions         |
| P Moteurs de recherche                  |
| D Accélérateurs                         |
| S Protection contre le tracking         |
|                                         |
|                                         |
| Afficher:                               |
| Modules complémentaires actuellement ch |
| Tous les modules complémentaires        |
| Exécuter sans autorisation              |

|                                                       |              | Editeur     | -           |      |
|-------------------------------------------------------|--------------|-------------|-------------|------|
| (Non vérifié) NVIDIA C                                | ORPORATIO    | V           |             |      |
| Nv3DVStreamingPlu                                     | ginBHO Cl    | (Non véri   | fié) NVIDIA | CO   |
| Nv3DVisionControl                                     | Class        | (Non véri   | fié) NVIDIA | co   |
| Adobe Systems Incorp                                  | orated       |             |             |      |
| Shockwave ActiveX                                     | Control      | Adobe Sy    | stems Inco  | rpor |
| A plugin to detect w                                  | hether the   | Adobe Sy    | stems Inco  | rpor |
| dobe Systems, Incorporated                            |              |             |             |      |
| Adobe PDF Reader                                      | Adobe System | ns, Incorpo | Activé      | 23/0 |
| Adobe Acrobat Create PDF Too<br>Adobe PDF Link Helper | Adobe Syster | ns, Incorpo | Désactivé   | 23/0 |
| ALL A LIG . BOFT                                      |              |             | Br          |      |
|                                                       |              |             |             |      |
|                                                       |              |             |             |      |
|                                                       |              |             |             |      |

5- Dans la liste des modules complémentaires, sélectionnez Adobe PDF Reader.

6- Cliquez sur le bouton « Désactiver » pour désactiver le module complémentaire d'Adobe Reader de sorte qu'il n'ouvre pas les documents PDF dans le navigateur

| A | dobe Systems, Incorporated |                        |           |
|---|----------------------------|------------------------|-----------|
|   | Adobe PDF Reader           | Adobe Systems, Incorpo | Désactivé |
|   |                            |                        |           |

### 3.2.3 Firefox

Par défaut Firefox utilise sa propre visionneuse pour visualiser les PDF.

Cette visionneuse n'est pas compatible avec FileOpen.

| Lors du clic sur ou                                                              | Firefox n'ouvre pas le PDF et propose o  | d'utiliser un autre lecteur     |
|----------------------------------------------------------------------------------|------------------------------------------|---------------------------------|
| http://www.web.almor.org/Tr-FR/spher/Consultation/Fdf/3437849/Ming=EldesupPurado | os =FA859447 - Mozilla Firefox           | 10X                             |
| S separab after angle FR/splus/Canadiation/Pd/14170H9/Thg=FRdsupRumDos=FR/50447  |                                          |                                 |
| I est possible que ce document POP ne s'alliche pas correctement.                |                                          | Quvir avec un autre lectaur PDP |
| t + Page: 1                                                                      | <ul> <li>+ Zoom automatique +</li> </ul> | <del>а — и</del> # »            |
|                                                                                  |                                          |                                 |
|                                                                                  |                                          |                                 |

Il suffit de cliquer sur

Puis cliquez sur « Ouvrir avec » et sélectionnez « Adobe Reader ».

Ouvrir avec un autre lecteur PDF

| Que doit faire Firefox avec ce fichier ? |                       |  |  |
|------------------------------------------|-----------------------|--|--|
| Ouvrir avec                              | Adobe Reader (défaut) |  |  |
| C Enregistrer le                         | Adobe Reader (défaut) |  |  |
|                                          |                       |  |  |

Validez en appuyant sur le bouton

Pour définir Adobe Reader comme visionneuse par défaut sous Firefox, il suffit de :

- 1- Lancez Firefox
- 2- Menu "Outils" → "Option" → "Applications"
- 3- Recherchez « pdf », vous obtenez « Portable Document Format (PDF) »
- 4- Dans la colonne "Action", cliquez sur le menu déroulant et choisir "Utiliser Adobe Reader (par défaut)"

|                 | _8×                                                                                                    | Firefox about:prefe  | erences#applications                  | V C Rechercher                                                  |
|-----------------|----------------------------------------------------------------------------------------------------|----------------------|---------------------------------------|-----------------------------------------------------------------|
|                 |                                                                                                    | [ <b>0</b> ] Général | Applications                          |                                                                 |
| 100 %           | +                                                                                                    | <b>Q</b> Recherche   | · · · · · · · · · · · · · · · · · · · |                                                                 |
| 1001            |                                                                                                    | Contenu              | pdf                                   | ×                                                               |
| Fenêtre         | Epregistrer la                                                                                                    | Applications         | Type de contenu                       | Action                                                          |
| privée          | page                                                                                                    | 🗢 Vie privée         | 🔁 Portable Document Format (PDF)      | 🔁 Aperçu dans Firefox 👻                                         |
| 0               | In the second second | 🗟 Sécurité           |                                       | 😕 Aperçu dans Firefox                                           |
| Historique      | Plein écran                                                                                                    | - Sume               |                                       | Toujours demander                                               |
| ristorique      | FIGHT GUIGHT                                                                                                    | Sync                 |                                       | Enregistrer le fichier     Itiliser Adobe Reader, (par défault) |
| <b>O</b> ptions | Modules                                                                                                    | Avancé               |                                       |                                                                 |

## Google Chrome (NOUVEAU)

- 1- Lancez Google Chrome
- 2- Cliquez sur le bouton (Personnaliser et contrôler Google Chrome)

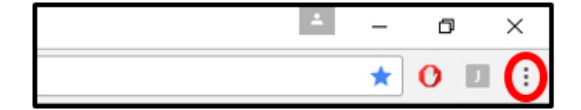

#### 3- Sélectionner « Paramètres »

|                     | 8            | 1-1    | đ    | 0      |
|---------------------|--------------|--------|------|--------|
|                     |              | *      | 0    | 回      |
| Nouvel onglet       |              |        |      | Ctrl+T |
| Nouvelle fenêtre    |              |        |      | Ctrl+N |
| Nouvelle fenêtre de | e navigation | privée | Ctrl | Maj+N  |
| Historique          |              |        |      |        |
| Téléchargements     |              |        |      | Ctrl+. |
| Favoris             |              |        |      |        |
| Zoom                | (-)          | 100 %  | •    | 5      |
| Imprimer            |              |        |      | Ctrl+F |
| Caster              |              |        |      |        |
| Rechercher          |              |        |      | Ctrl+i |
| Plus d'outils       |              |        |      |        |
| Modifier            | Couper       | Copi   | er   | Colle  |
| Paramètres          |              |        |      |        |
| Aide                |              |        |      |        |
| Quitter             |              |        | Ctrl | Mai+C  |

4- Descendez en bas de la page puis cliquez sur « Paramètres avancés »

| ILISER PAR DÉFAUT |
|-------------------|
|                   |
|                   |
| •                 |
|                   |
|                   |

5- Descendez en bas de la page et cliquez sur « Paramètres de contenu... »

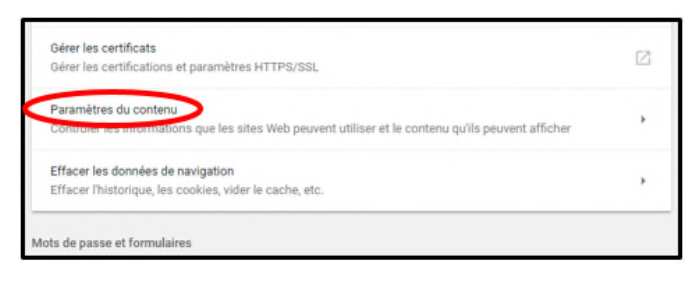

6- Descendez en bas de la page et cliquez sur « Document PDF »

| rer Documents PDF | ۲ |
|-------------------|---|
|-------------------|---|

7- Glissez le bouton à droite « Télécharger des fichiers PDF au lieu de les ouvrir automatiquement dans Chrome ».

Avant :

Cocuments PDF
Télécharger des fichiers PDF au lieu de les ouvrir automatiquement dans Chrome

Après :

| ← Documents PDF                                                                |               |                                                                      |            |  |
|--------------------------------------------------------------------------------|---------------|----------------------------------------------------------------------|------------|--|
|                                                                                | ← Docur       | uments PDF                                                           |            |  |
| Télécharger des fichiers PDF au lieu de les ouvrir automatiquement dans Chrome | Télécharger ( | r des fichiers PDF au lieu de les ouvrir automatiquement dans Chrome | $\bigcirc$ |  |

Version 6.0.0.0325

Près de la barre des tâches système

der 6.0 ....

#### 3.3 Lire les PDF avec Foxit Reader sous Windows

Il est possible de lire les normes au format PDF sur Saga Web en utilisant Foxit Reader à condition d'installer le plugin FileOpen pour Foxit Reader.

#### 3.3.1 Installation du plugin FileOpen pour Foxit Reader

Lors du clic sur le drapeau pour visualiser une norme à partir de Saga Web, une fenêtre de dialogue s'affiche et vous propose d'installer le plugin FileOpen.

| imposant manquant déctecté                                                                                                    | E)                                                                                                    |
|----------------------------------------------------------------------------------------------------|----------------------------------------------------------------------------------------------------|
| Le composant FileOpen doit être instalé.<br>Ce fichier est chiffré par FileOpen. Cliquez aur Ou pour télécharger et instalier le plugan<br>FileOpen. Si vous cliquez eur Non, vous pouvez également télécharger FileOpen à partr<br>du site « http://roducts.foituoftware.com/downloads/ » et l'instalier en sélectionnant<br>« Ade> Instalier les mises à jour ».<br>REMARQUE : cette opération nécessite une connexion au serveur Fost. |                                                                                                    |
| Ou Non                                                                                                    | Gestionnaire de mise à jour Foxit Reader 🛛 – 🗆 💌                                                                                                    |
|                                                                                                    | Clquet sur le bouton Télécharger pour démaner.<br>Description :<br>Le plug-in FileOpen permet d'accéder à des documents chiffiels à l'ade du logiciel FileOpen. |
| lite a cela cliquer sur le bouton                                                                                                    |                                                                                                    |
| Télécharger »                                                                                                    | Liste des mises à jour :<br>Nom du module Version Nom de ficture Por                                                                                            |
|                                                                                                    | Fleitigen 6.0.0.025 fileopen_plugin_reader_6.0 Préparer le téléchargem                                                                                          |
|                                                                                                    | Près de la barre des tâches système Titécharger                                                                                                    |
| Gestionnaire de mise à jour Foxit Reader 🛛 – 🖻 💌                                                                                                    |                                                                                                    |
| Installation des mises à jour(FileOpen)                                                                                                    | lles fais Viestellation terrain (a. alimina and                                                                                                    |
| Description :                                                                                                    | Une tois l'installation terminée, cliquez sur le                                                                                                    |

« OK » puis redémarrer Foxit Reader.

#### 3.3.2 Vérification de l'installation du plugin FileOpen dans Foxit Reader

OK

Lancer Foxit Reader puis, Onglet « AIDE », menu « A propos des plugin Foxit »

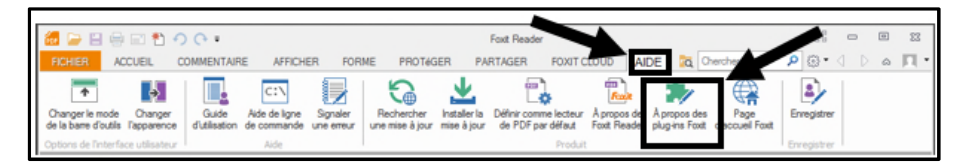

| FileOpen                                                                                                    | Nom de fichier : EleOpen.fpi                                                                    |  |  |  |  |
|----------------------------------------------------------------------------------------------------|-------------------------------------------------------------------------------------------------|--|--|--|--|
| FoxitinnerPluginCommentsSummary<br>FoxitinnerPluginDocuSign<br>FoxitinnerPluginFacebook<br>FoxitinnerPluginFoxitCloud<br>FoxitinnerPluginFoxitCloud | Chargé : Oui Version : 6.0.0.325<br>Certifié : Oui Date : 25/03/2013 09:52:44<br>Description :  |  |  |  |  |
| FoxtInnerPluginFoxtUn5_V2<br>FoxtInnerPluginIntegrateWith5P<br>FoxtInnerPluginIntegrateWith5P<br>FoxtInnerPluginReadOutLoud                         | Le plug-in FileOpen permet d'accéder à des documents chiffrés à l'aide de<br>logiciel FileOpen. |  |  |  |  |
|                                                                                                    | Copyright :                                                                                     |  |  |  |  |
|                                                                                                    | © 2012-2014 Foxit Compration. Tous droits réservés                                              |  |  |  |  |

#### 3.4 Lire les PDF Sous Mac OS

#### 3.4.1 Vérifier la bonne installation du plugin FileOpen

- Lancer Adobe Reader, Menu « Adobe Reader »
  - Vérifier la présence de la ligne :
    - o « A propos des modules externes tiers FileOpen Client...»

| Adobe Reader    | Fichier            | Edition    | Affichage | e F | enêtre | Aide   |      |  |
|-----------------|--------------------|------------|-----------|-----|--------|--------|------|--|
| A propos de R   | eader<br>modules ( | ovternes / | dobe      |     |        |        |      |  |
| A propos des l  | modules e          | externes t | iers      | Þ   | FileC  | pen Cl | ient |  |
| <br>Dráfárancas |                    |            | 9         | 2   |        |        | 1.1  |  |

• Mac OS 10.6 ou supérieur

#### Mac OS 10.5 ou inférieur

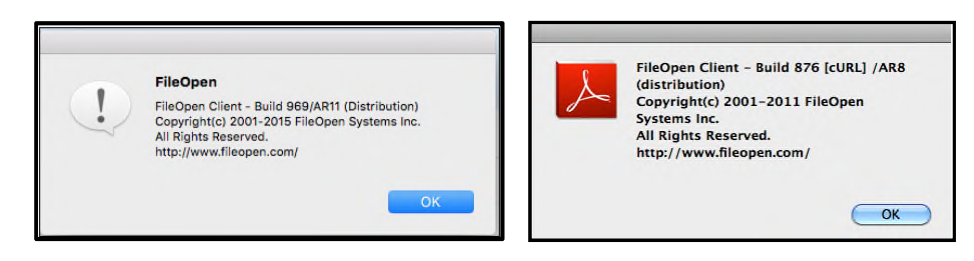

3.4.2 Forcer l'ouverture des PDF dans Adobe Reader sous SAFARI

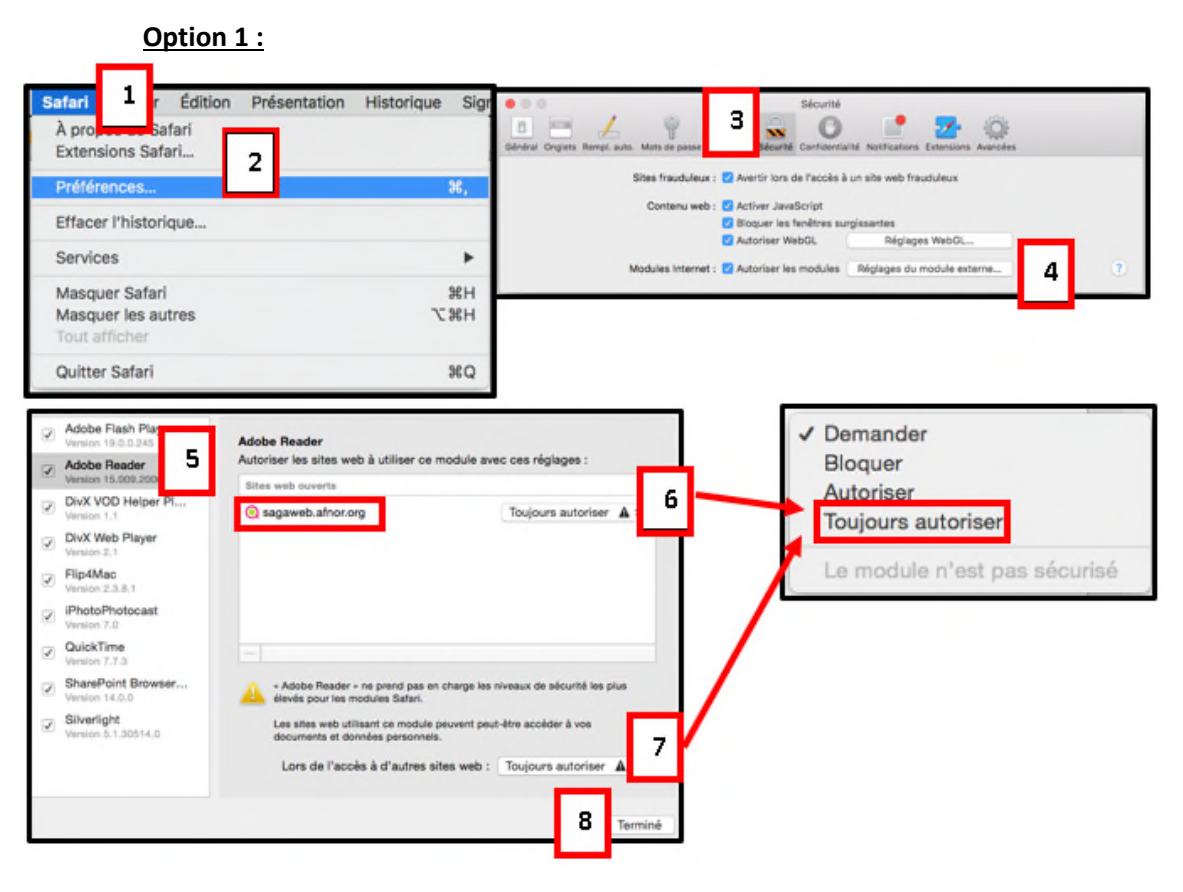

#### Si le module « AdobeAAMDetect »,

Option 2 :

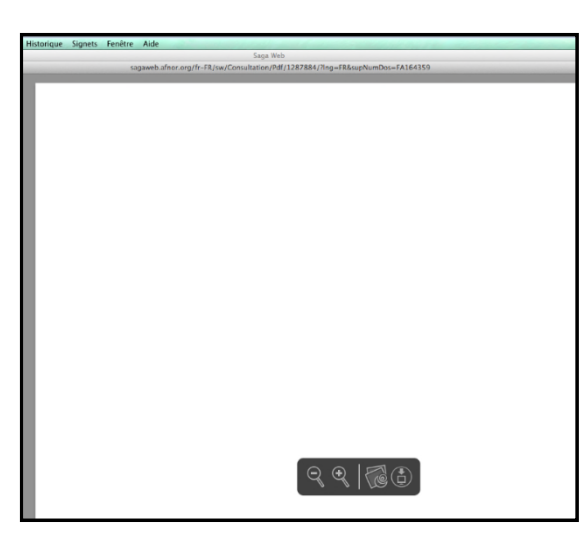

Il suffit de cliquer sur le pictogramme indiqué par la flèche.

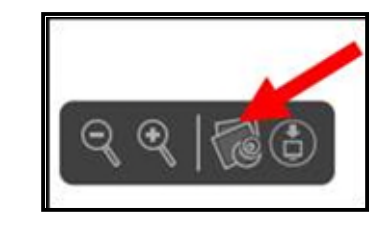

#### Option 3 :

o Quitter Safari

| Adobe Flash Player<br>Version 19.0.0.226<br>Adobe Reader<br>Version 15.000.20077 | AdobeAAMDetect<br>Autoriser les sites web à utiliser ce n<br>Sites web configurés | module avec ces réglages : | ✓ Demander<br>Bloquer |
|----------------------------------------------------------------------------------|-----------------------------------------------------------------------------------|----------------------------|-----------------------|
| Adolari AMbeted<br>Ventor AstronAMbet                                            | Sagaweb.afnor.org                                                                 | Toujours autoriser         | Toujours autoriser    |

- o Lancer le FINDER puis sélectionner votre « HD (disque dur du Mac OS) »
- Dans le sous dossier « Bibliothèque\ Internet plugin-Ins », supprimer les fichiers :
  - AdobePDFViewer.plugin
  - AdobePDFViewerNPAPI.plugin

| 000                                      |   | Macintosh HD               |                         |
|------------------------------------------|---|----------------------------|-------------------------|
| < >                                      | ~ | ** • • • •                 | Q.                      |
| TAPPARELLE                               | 7 | Nom Graphics               | Date de modification    |
| Maxintosh HD                             |   | Image Capture              | 10 août 2010 13:09      |
| IDISK.                                   |   | Innut Methods              | 23 juin 2009 09:35      |
| MEHDI_4GO                                |   | Internet Plug-Ins          | 18 décembre 2012 13:39  |
| V PARTACÉS                               |   | AdobePDFViewer.plugin      | 24 septembre 2012 06:07 |
| Innovo-fid195e3c                         |   | AdobePDFViewerNPAPI.plugin | 24 septembre 2012 06:07 |
| e la la la la la la la la la la la la la |   | Disabled Plun-Ins          | 15 février 2012 11:42   |

#### 3.4.3 Forcer l'ouverture des PDF dans Adobe Reader sous Firefox

- Lancer Firefox
- Allez dans le menu « Firefox » (en haut à gauche) puis sélectionnez
   « Préférences »

| Ó  | Firefox | File    | Edit     | View | History       | Bookmarks      |
|----|---------|---------|----------|------|---------------|----------------|
| 0  | About   | Mozilla | a Firefo | ox.  |               |                |
|    | Prefere | nces    | 5        | Ж, ь | p://www.goo   | gle.com/       |
| My | Sender  |         | 1000     |      | ternal Course | es External Co |

o Dans les « Préférences » sélectionnez « Applications »

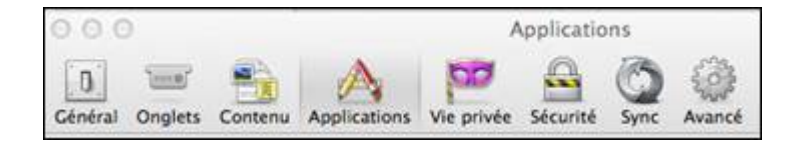

 Dans « Applications », recherchez (dans le champ de recherche) l'expression « pdf »,

Vous obtiendrez un résultat.

| Q. pdf                         |                         |
|--------------------------------|-------------------------|
| Type de contenu                | * Action                |
| Portable Document Format (PDF) | 📙 Utiliser Adobe Reader |

 $\circ$   $\;$  Dans la colonne « Action » de ce résultat, cliquez, un menu déroulant s'ouvre,

| sélectionnez « | ٦. | Jtiliser | Adobe | Reader | ». |
|----------------|----|----------|-------|--------|----|
| sélectionnez « |    | Jtillser | Adobe | Reader | »  |